## <u>Using the Contract Library to Create Line Items (p1)</u>

| Create New •                                                              | Build •                         |
|---------------------------------------------------------------------------|---------------------------------|
| Line Item                                                                 | Contract/Template using Library |
| C Line Item(s) from Contract/Template                                     | -                               |
| Layout Guide from Contract/Template                                       |                                 |
| Line Item or Layout from JSCN file<br>drop file/click here to choose file |                                 |
|                                                                           |                                 |
|                                                                           |                                 |
|                                                                           |                                 |

In the Library, click 'Create New +'. For a single Line Item, click 'Line Item' – see image #2 – or to import one or more Line Items from the Platform, click 'Line Item(s) from Contract/ Template' – see image #6.

| <ul> <li>Select Option</li> </ul>   |             | Add Information                                                                                                    | <ul> <li>Create</li> </ul> |                                                               | _        |
|-------------------------------------|-------------|----------------------------------------------------------------------------------------------------|----------------------------|---------------------------------------------------------------|----------|
| REATE NEW LIN                       | e item: • 🔒 |                                                                                                    |                            | Acti                                                          | ons ≡    |
| NFORMATION                          | • <i>L</i>  | CONTRACT HEADING                                                                                                    | ≡ ≡ ⊚                      | PREMIUM                                                       | - 8      |
| Core Info                           | Usage       | Premium                                                                                                    |                            | 1 2 +                                                         |          |
|                                     |             |                                                                                                    |                            | 0                                                             | ×        |
| Title<br>MA Descents Descrive       | TRIA        |                                                                                                    |                            | All Tags                                                      | <u>^</u> |
| Excluded<br>Reference               | , mo        | 277 (100%) in full per annum / (72) for the Policy Period                                                                                 |                            | Premium Adjustable Indicator @                                | TAN)     |
| NA-PROx-Premium-                    | 3SV         | 25% Minimum Earned Premium                                                                                                    |                            | Premium Amount @                                              | ~        |
| Version                             |             | 3 To insert a table, copy and paste the source table into the desired position within the lest box above. Please note that un sually wide | tables may not export      | ***                                                           | _ 1.00   |
| I<br>Section Heading<br>RiskDatails |             | - necty.                                                                                                    |                            | Premium Amount Less<br>Discounts Applicable At<br>Inception @ | TAH)     |
| Contract Heading<br>Premium         |             |                                                                                                    |                            | Premium Application Basis                                     | +AH)     |
| Tag Category<br>Premium             |             |                                                                                                    |                            | Premium Contractual<br>Currency @                             | + Add    |
| Class of Business                   |             |                                                                                                    |                            |                                                               | + 440    |
| Property (D&F)<br>Sub Class         |             |                                                                                                    |                            | Premium Period Qualifier  in full per annum                   | ~        |
| Property Dar (05 bi<br>Jurisdiction | ider)       |                                                                                                    |                            | Premium Rate Basis 🛛                                          | + Add    |
| Pennsylvania                        |             |                                                                                                    |                            | Premium Rate % 🛛                                              | + 444    |
| Language                            |             |                                                                                                    |                            | Premium Type 😡                                                | + Add )  |
| English                             |             |                                                                                                    |                            | Adjustment Basis                                              | + 444    |
|                                     |             |                                                                                                    |                            |                                                               |          |

In the text editor you can type or paste into the edit box, or import ("Digitise") a document. Add data as in the Platform. Save as a draft to edit later, or active to set live.

| <ul> <li>Select Option</li> </ul>         |         | <ul> <li>Add Informatic</li> </ul> | n                      | ା ତ | reate            |          |
|-------------------------------------------|---------|------------------------------------|------------------------|-----|------------------|----------|
|                                           |         | CREATE                             | NEW LINE ITEM .        |     |                  |          |
| CORE INFORMATION                          |         |                                    |                        |     |                  |          |
| Title" 0                                  |         | Reference* 0                       | Line Item Type* 0      |     | Valid From Date* |          |
| NA Property Premium, TRIA Excl            | uded    | NA-PROx-Premit -GSV                | Standard Heading       | ~   | 01 Mar 2025      | <b>#</b> |
| Section Heading*                          |         | Contract Heading*                  | Tag Category*          |     |                  |          |
| Risk Details                              | ~       | Premium                            | Premium                | ~   |                  |          |
| CORE INFORMATION (OP<br>Class of Business | TIONAL) | Sub-class                          | Insurance Type         |     | Jurisdiction     |          |
| Property (D&P) X                          | ×       | Property Datr (US bender) X        | V Insumree X           | ~   | Pennsylvania ×   | ~        |
| Clause Type                               |         | Language                           | _                      |     |                  |          |
|                                           | ~       | English X                          | <b>*</b>               |     |                  |          |
| USED IN (OPTIONAL)                        |         |                                    |                        |     |                  |          |
| Teams  Restrict t                         | to Team | Group Names 0                      | Shared Companies 0     |     |                  |          |
| Property X                                | ~       | Extensive X MRCv3 X GSV Contract   | Stortford Broking PROD | ~   |                  |          |
|                                           |         |                                    |                        |     |                  | 4        |
|                                           |         |                                    |                        |     |                  |          |

Creating a new single Line Item takes you to a detailed metadata entry page. Fill it in carefully. Title, Reference, and Group Names are particularly vital. Click 'Proceed' when done to enter Line Item view.

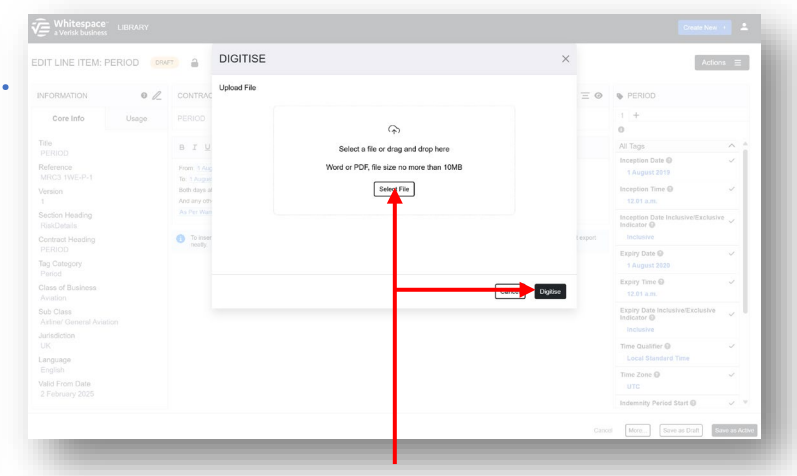

Clicking the 'Digitise' button opens an upload pane. Use it to select/drop a Word or PDF document containing the text of the Line Item, and click 'Digitise'. The document text inserts into the Line Item's text field, overwriting any existing content.

| Select Option                         | • Add             | Information                 | (i) Create |                  |         |
|---------------------------------------|-------------------|-----------------------------|------------|------------------|---------|
|                                       | с                 | REATE NEW LINE ITEM .       |            |                  |         |
| CORE INFORMATION                      |                   |                             |            |                  |         |
| Title" 0                              | Reference* O      | Line Item Type* O           |            | Valid From Date* |         |
|                                       |                   | Standard Heading            | ~          |                  | <b></b> |
| Section Heading*                      | Contract Heading* | Clause - Not Clause Manager |            |                  |         |
| ~                                     |                   | Wording                     |            |                  |         |
|                                       |                   | Standard Heading            |            |                  |         |
| CORE INFORMATION (OPTIONAL)           |                   |                             |            |                  |         |
| Class of Business                     | Sub-class         | Insurance Type              |            | Jurisdiction     |         |
| ×                                     |                   | · ·                         | *          |                  | ~       |
| Clause Type                           | Language          |                             |            |                  |         |
| ×                                     |                   | ~                           |            |                  |         |
| USED IN (OPTIONAL)                    |                   |                             |            |                  |         |
| Tearra O                              | Group Names       | Shared Companies            |            |                  |         |
| · · · · · · · · · · · · · · · · · · · |                   | ✓ Stortford Broking PROD ▲  | ~          |                  |         |
|                                       |                   |                             |            |                  |         |

3

Please note that Line Items of the 'Clause' type can only be created if you have a the 'Clause Management' permission set to 'Ability to Create / Edit Clause' in the Admin portal.

| ← ③ Select Option         | <ul> <li>Select Contract/Template</li> </ul> | ۲             | Select Line Item(s) | <ul> <li>Add In</li> </ul> | nformation    | <ul> <li>Create</li> </ul> |
|---------------------------|----------------------------------------------|---------------|---------------------|----------------------------|---------------|----------------------------|
|                           | SI                                           | EARCH FOR C   | ONTRACT/TEMPL       | ATE O                      |               |                            |
|                           | Placement Type                               | Risk Name     |                     | Unique ID                  |               |                            |
|                           | Contract Type                                | UMR           |                     | Status                     |               |                            |
|                           | Declarations ×                               | ×             |                     |                            | ~             |                            |
|                           |                                              | <b>~</b>      |                     |                            | Search        |                            |
| Risk Name                 | Status                                       | Contract Type | UMR                 | Team                       | Owner         | Inception Da               |
| Diorite                   | •                                            | Declaration   | B2317W8T380529115   | Al Risks                   | Cayoe Hubbard | 06 Feb 2024                |
| Anthracite                | Firm Order                                   | Declaration   | B2317WST380529120   | Al Risks                   | Cayce Hubbard | 06 Feb 2024                |
| Mangoes                   | Firm Order                                   | Declaration   | B2317WST380529133   | All Risks                  | Cayce Hubbard | 10 Nov 2023                |
| British Airways (BA) Plo. | Firm Order                                   | Declaration   | B2317WST38052910F   | Al Risks                   | Cayoe Hubbard | 01 Aug 2023                |
| Encom for BA              | 🔮 Firm Order                                 | Doctaration   | B2317WST380529104   | All Risks                  | Cayce Hubbard | 01 Aug 2023                |
|                           |                                              |               |                     |                            |               |                            |

Creating new Line Items from a contract/template gives you a list of all the existing contracts and templates you can see on the Platform. Enter search info and click 'Search'. Find the contract record to import Line Items from, and click on it.

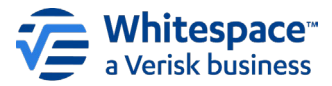

## Using the Contract Library to Create Line Items (p2)

| divenced occuron         |              |                                |                        |
|--------------------------|--------------|--------------------------------|------------------------|
| INFORMATION              | Risk Details | Underwriters                   | Created / Shared Date  |
| Risk Name<br>Diorite     | Firm Order   | Wantage Underwriting           | 06 February 2024 13:51 |
| Status<br>Firm Order     | Firm Order   | Messina Insurance Company      | 23 October 2024 17:25  |
| Type<br>Declaration      | Firm Order   | Palermo Insurance Incorporated | 23 October 2024 17:25  |
| UMR<br>B2317WST380529115 | Firm Order   | Wantage Underwriting           | 20 March 2024 12:44    |
| Team<br>All Risks        | () Druft     |                                | 05 February 2024 13:38 |
| Owner<br>Cayce Hubbard   |              |                                |                        |
| 06 Feb 2024              |              |                                |                        |
|                          |              |                                |                        |
|                          |              |                                |                        |
|                          |              |                                |                        |
|                          |              |                                |                        |
|                          |              |                                |                        |
|                          |              |                                |                        |

All the specific contract instances held under that contract record are listed for you to select from. Click on the appropriate contract instance and then click proceed.

|                                    | Select Contract/Template                     | 🙂 Se                      | ect Line Item(s)                      | Add Information                | Create               |   |
|------------------------------------|----------------------------------------------|---------------------------|---------------------------------------|--------------------------------|----------------------|---|
|                                    | Al                                           | DD SUPPORTIN              | G INFORMATION O                       |                                |                      |   |
| You are about to add 45 new Li     | ne Items to the Library.                     |                           |                                       |                                |                      |   |
| () Where applicable, values are in | herited from the source Contract/Template fo | r each Line Item selected | Where multiple line items are being a | added no value will be display | ved.                 |   |
| CORE INFORMATION                   |                                              |                           |                                       |                                |                      |   |
| Reference*                         | Valid From Date*                             |                           |                                       |                                |                      |   |
| Hull-Template-25                   | 28 Feb 2025                                  | <b></b>                   |                                       |                                |                      |   |
| Class of Business                  | Sub-class                                    | ~                         | Insurance Type                        | -k                             | urisdiction<br>EEA × | ~ |
| Language                           |                                              |                           |                                       |                                |                      |   |
| English X                          | ×                                            |                           |                                       |                                |                      |   |
| USED IN (OPTIONAL)                 |                                              |                           |                                       |                                |                      |   |
| Teams   Restrict to T              | eam Group Names                              |                           | Shared Companies                      |                                |                      |   |
| Marine ×                           | Astalled Template Contract X                 | *                         | Stortland Broking PROD                | *                              |                      |   |
|                                    |                                              |                           |                                       |                                |                      |   |

When importing from the a Platform, some data is taken from the contract/template. Fill in other fields, taking care with 'Reference' and 'Group Names', and click 'Proceed'.

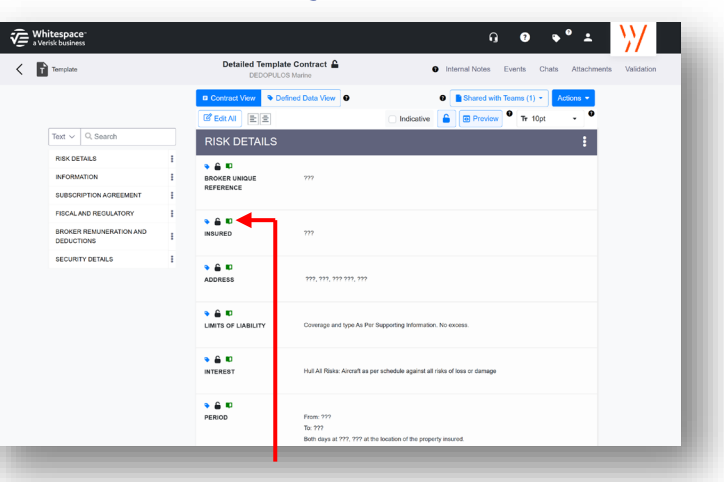

Please note that importing a template into the Library links all of its imported contract headings with their respective Library Line Items, as shown by the 'Book' icon by the heading title. This makes it easier to keep up to date. To avoid this, clone the template to a new contract and import that draft instead.

| <ul> <li>Select Option</li> </ul>                                                                                                    |       | Select Contract/Template                 | Select Line Item(s) | Add Information        | $\odot$  | Create |        |
|----------------------------------------------------------------------------------------------------|-------|------------------------------------------|---------------------|------------------------|----------|--------|--------|
| INFORMATION                                                                                                    | R     | RiskDetails                              |                     |                        | 0        | Active | Ignore |
| Core Info                                                                                                    | Usage | BROKER UNIQUE REFERENCE / UMR            |                     | 2 Huli-Template-       | 25-UMR   | Active | Ignore |
| Reference<br>Hull-Remptite-25<br>Class of Business<br>Marine<br>Sub Class<br>Marine Hull<br>Jurieddon<br>EEA<br>Language<br>Englinb<br>Valid From Date |       | INSURED / Insured                        |                     | 尾 Hull-Temp            | ate-25-1 | Active | Ignore |
|                                                                                                    |       | ADDRESS / Principal Address              |                     |                        | +        | Active | Ignore |
|                                                                                                    |       | LIMITS OF LIABILITY / Limit of Liability |                     | <b>ℓ</b> Hull-Template | 25-LOL   | Active | Ignore |
|                                                                                                    |       | INTEREST / Interest                      |                     | R Hull-Templat         | e-25-1-1 | Active | Ignore |
|                                                                                                    |       | PERIOD / Period                          |                     | <b>ℓ</b> Huli-Templ    | ne-25-P  | Active | Ignore |
| 28 February 2025                                                                                                    |       | INSURED'S RETENTION / (Re)insured's      | retention           | L Hull-Template        | -25-RIR  | Active | Ignore |
|                                                                                                    |       | INDEMNITY PERIOD / Indemnity Period      |                     | 🗶 Hull-Templa          | 10-25-IP | Active | Ignore |
|                                                                                                    |       | TERRITORY / Situation                    |                     | 2 Huli-Tempi           | n#-25-8  | Active | Ignore |
|                                                                                                    |       | CONDITIONS / Conditions                  |                     | <b>ℓ</b> Hull-Temple   | ne-25-C  | Active | Ignore |
|                                                                                                    |       | ADDITIONAL CLAUSES / None                |                     | <b>ℓ</b> Hull-Template | MRCH     | Active | Ignore |
|                                                                                                    |       |                                          |                     |                        |          |        |        |

Line Items are titled with the import Reference and the contract heading's initials. You can click to add contract headings as new active Line Items or to ignore them. Click 'Proceed'.

| () SI | elect Option     | Select Contract/Tem        | plate                                                   | <ul> <li>Select Line Item(s)</li> </ul>                                                                 | <ul> <li>Add Information</li> </ul>                         | Create                       |
|-------|------------------|----------------------------|---------------------------------------------------------|----------------------------------------------------------------------------------------------------|-------------------------------------------------------------|------------------------------|
|       | 🛛 🗹 Select All 🔫 |                            |                                                         |                                                                                                    |                                                             |                              |
|       |                  |                            |                                                         |                                                                                                    |                                                             |                              |
|       | RISK DETAILS     | RISK DETAILS               |                                                         |                                                                                                    |                                                             |                              |
|       |                  | BROKER UNIQUE<br>REFERENCE | 222                                                     |                                                                                                    |                                                             |                              |
|       | SUBSCRIPTION     | INSURED                    | 222                                                     |                                                                                                    |                                                             |                              |
|       | FISCAL AND       | ADDRESS                    | 222, 223, 222 222, 222                                  | 1                                                                                                    |                                                             |                              |
|       | BROKER           | LIMITS OF LIABILITY        | Coverage and type As P                                  | er Supporting Information. No excess                                                                    |                                                             |                              |
|       | SECURITY DETAILS | INTEREST                   | Hull All Risks: Aircraft an                             | s per schedule against all risks of loss or damage                                                      | 1                                                           |                              |
|       |                  | PERIOD                     | From: ???                                               |                                                                                                    |                                                             |                              |
|       |                  |                            | To: 222<br>Both days at 222, 222 a                      | t the location of the property insured.                                                                 |                                                             |                              |
|       |                  |                            | And any other period for                                | which the Insurer and the Insured age to rene                                                           | w the Policy.                                               |                              |
|       |                  | INSURED'S RETENTION        | N The Insured shall bear the<br>USD 250,000 each and it | te following amount in respect of each plaim or s<br>every claim or series of claims arising out of any | eries of claims arising out of any one Event:<br>one Event. |                              |
|       |                  |                            | Legal costs and expense<br>A series of events arising   | es payable in addition.<br>In from one cause during any period of 12 consec                             | ative hours shall be treated as one Event.                  |                              |
|       |                  | INDEMNITY PERIOD           | The period during which the                             | results of the Business are affected in conseque                                                        | nce of the Damage, beginning with the occurrence            | of the Damage and ending not |
|       |                  |                            | more than 24 months later.                              |                                                                                                    |                                                             |                              |
|       |                  |                            |                                                         |                                                                                                    |                                                             |                              |
|       |                  | CONDITIONS Words           | ig as agreed by Slip Leader.<br>Ibles:                  |                                                                                                    |                                                             |                              |
|       |                  | Applic                     | able to each and every claim of type: Boeing 777X       | other than total loss/ constructive total as a man                                                      | iged total loss: -                                          |                              |
|       |                  | Anou                       | t. USD 500,000                                          |                                                                                                    |                                                             |                              |

The contract or template is shown in full. By default, all its contract headings are selected. You can de/select them all, by specific contract section, or by individual contract heading. Each contract heading becomes a new Line Item. When ready, click 'Add Headings to Library'.

|     | Whitespace LIBRARY                                                                                                    |                                                                    |                         |                   |                                    |                                                  | Create New +                          |
|-----|----------------------------------------------------------------------------------------------------|--------------------------------------------------------------------|-------------------------|-------------------|------------------------------------|--------------------------------------------------|---------------------------------------|
| 10  | ← () Select Option                                                                                                    | Select Contract/Te                                                 | emplate                 | Ø si              | elect Line Item(s)                 | <ul> <li>Add Information</li> </ul>              | ⊙ Create                              |
| ΙΖ. | 6 Line Items have been identified as potent<br>Please compare each one to its correspond<br>matched Line Item to support future search | ial duplicates.<br>ding potential match(es) and o<br>capabilities. | hoose whether to add ne | w headings to the | Library as new duplicate Line Iter | (s) or to add supporting information (such as Te | am and Template Name) to the selected |
|     | NEW MATCHING HEADINGS: 0                                                                                                    | ADD INFO ALL                                                       | DUPLICATE ALL           | IGNORE ALL        | EXISTING MATCHIN                   | IG HEADINGS:                                     |                                       |
|     | ADDITIONAL CLAUSES - Hull-TemplateCMR                                                                                                  | сн                                                                 | Add info                |                   |                                    | RC3 1WE-CMRCH                                    | • ^                                   |
|     |                                                                                                    |                                                                    |                         |                   | CustomMRCHeading -                 | RC3 1WE-CMRCD                                    | ^^                                    |
|     | INSURER CONTRACT DOCUMENTATION - H                                                                                                    | ull-Template-25-ICD                                                | Add info Duplica        | lgnore 🔨          | InsurerContractDocum               | tation - MRC3 1WE-ICD                            | ^                                     |
|     | CLAIMS ADMINISTRATION - Hull-Template-25                                                                                               | -CA                                                                | Add info Duplica        | e Ignore A        | ClaimsAdministration -             | RC3 1WE-CA                                       | <b>^</b>                              |
|     | EXPERT(S) FEES COLLECTION - Hull-Templa                                                                                                | 08-25-EFC                                                          | Add info Duplica        | e <b>1</b>        | ][                                 | MRC3 1WE-EFC                                     | 0^                                    |
|     | COUNTRY OF ORIGIN - Hull-Template-25-COO                                                                                               | 0                                                                  | Add info Duplica        | o Ignore          | ][[                                | 1WE-COO                                          | <u></u>                               |
|     | REGULATORY CLIENT CLASSIFICATION - Hu                                                                                                  | all-Template-25-RCC                                                | Add info Duplica        | e Ignore 🔨        | RegulatoryClientClass              | ation - MRC3 1WE-RCC                             | • ^                                   |
|     |                                                                                                    |                                                                    |                         |                   |                                    |                                                  | Proceed                               |
|     |                                                                                                    |                                                                    |                         |                   |                                    |                                                  |                                       |

Any duplicated Line Items are shown. You can add new metadata to an existing Item ('Add Info'), duplicate the Item ('Duplicate'), or cancel that Item ('Ignore'). Click 'Proceed'.

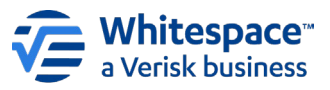

1